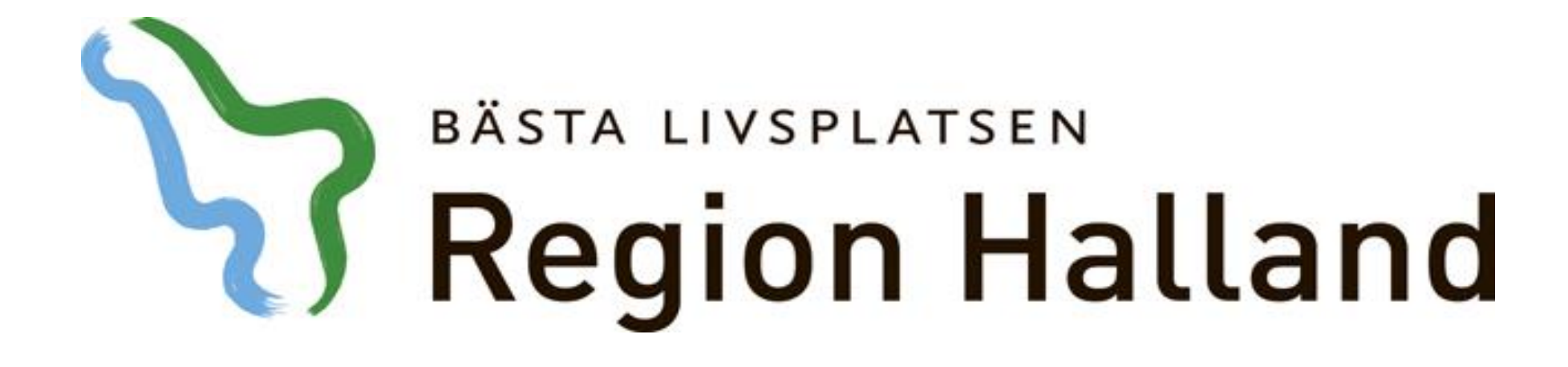

Presentation av moderniserad tidbok Boka öppenvårdsbesök

2016-05-17

Ansvarig för innehåll: Vårdsystem

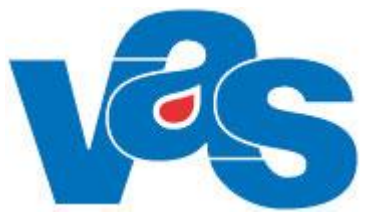

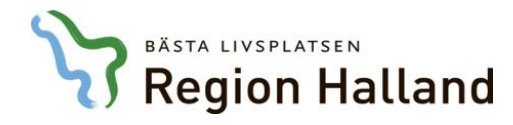

### Här återfinner du de "gamla" formulären

| VAS Kommande                                 | e (EKL916)                  | -                     |                    | -             |                 | -               |                  |            |
|----------------------------------------------|-----------------------------|-----------------------|--------------------|---------------|-----------------|-----------------|------------------|------------|
| Hem Patient                                  | Administration              | Integrationer         | Schema/Tidbok      | Bokning       | Journal         |                 |                  |            |
| Vårdkontak                                   | ter 🗳 Avbokade              | e och uteblivna besök | k Tidboksö         | versikt ∩     | Ombokningslista | Väntelista      | Klinikens vårdko | ontakter 🔻 |
| GE4                                          | GE4 Vis                     | sa händelse           | er SC7             | 7 C           | W3/SV3          | GE7             |                  |            |
| < Fäll hop                                   | Patientlista                |                       |                    |               |                 |                 |                  |            |
| <b>Q</b> Sök patient                         |                             |                       |                    |               |                 |                 |                  |            |
| 🎥 50 senaste                                 | 50 patienter fur            | ina   🎎 Sök i be      | folkningsregistret | Zo Aktivera p | atient Ny re    | servnummerpatie | ent              |            |
| <b>Q</b> Sök formulär                        | Personnummer                | Namn                  | Adr                | ess           |                 | Postnummer      | Ort              | Avlide     |
| Patiente<br>aktuella<br>genomfö<br>vårdkonta | ens<br>och<br>orda<br>akter | Testpatient, Elins    | SKÅ                | NEGATAN 24    | )               | 43230           | VARBERG          |            |

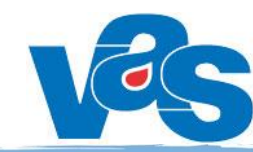

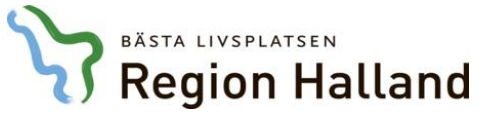

# Boka patient

| lem Patient            | Administration  | Integrationer                 | Schema/Tidbok                 | Bokning | Journal         |            |                           |  |  |
|------------------------|-----------------|-------------------------------|-------------------------------|---------|-----------------|------------|---------------------------|--|--|
| Vårdkontakter          | Avbokade o      | och uteblivna besök           | III Tidboksöv                 | ersil   | Ombokningslista | Väntelista | Klinikens vårdkontakter 🔻 |  |  |
| 46 år                  | 506-Z241 Testpa | <b>atient, Elins</b> Vå<br>He | rdval: Håsten vc<br>msjukvård |         |                 |            |                           |  |  |
| Fäll ihop<br>Sök patie |                 | 1                             | . Huvu                        | dflik   | Boknir          | ng         |                           |  |  |
| 2. Und                 | erflik V        | årdkor                        | ntakter                       |         |                 |            |                           |  |  |
| 1 Skriva journa        |                 |                               |                               |         |                 |            |                           |  |  |
| 2 Journalövers         |                 |                               |                               |         |                 |            |                           |  |  |
| 7 Journalövers         |                 |                               |                               |         |                 |            |                           |  |  |
| 12 Signeringli:        |                 |                               |                               |         |                 |            |                           |  |  |
| L Lablista             |                 |                               |                               |         |                 |            |                           |  |  |
| 7 Provöversikt         |                 |                               |                               |         |                 |            |                           |  |  |
| 10 Ej sända lal        |                 |                               |                               |         |                 |            |                           |  |  |
| 14 Allmänrem           |                 |                               |                               |         |                 |            |                           |  |  |
| 16 E-arkiv             |                 |                               |                               |         |                 |            |                           |  |  |
| nemamallar             |                 |                               |                               |         |                 |            |                           |  |  |
| böcker                 |                 |                               |                               |         |                 |            |                           |  |  |
| invaro                 |                 |                               |                               |         |                 |            |                           |  |  |
| ookade och ut          |                 |                               |                               |         |                 |            |                           |  |  |
| boksöversikt           |                 |                               |                               |         |                 |            |                           |  |  |
|                        |                 |                               |                               |         |                 |            |                           |  |  |
| nbokningslista         |                 |                               |                               |         |                 |            |                           |  |  |

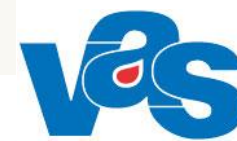

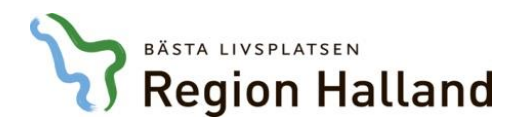

## Boka öppenvård

| He  | em Patient                                                                              | Administration      | Integrationer     | Schema/T     | ïdbok       | Bokning       | g Journa   | al              |         |  |  |  |
|-----|-----------------------------------------------------------------------------------------|---------------------|-------------------|--------------|-------------|---------------|------------|-----------------|---------|--|--|--|
|     | 🖉 Vårdkontakter 🧟 Avbokade och uteblivna besök                                          |                     |                   |              |             |               |            |                 |         |  |  |  |
|     | 19 690506-Z241 Testpatient, Elins       Vårdval: Håsten vc         O <sup>*</sup> 46 år |                     |                   |              |             |               |            |                 |         |  |  |  |
|     | Hemsjukvård                                                                             |                     |                   |              |             |               |            |                 |         |  |  |  |
| <   | Fäll ihop                                                                               | Vårdkontakter       |                   |              |             |               |            |                 |         |  |  |  |
| ٩   | Sök patient                                                                             |                     |                   |              |             |               |            |                 |         |  |  |  |
| *   | 50 senaste                                                                              | Vardenhet Va        | rdgivare Samma    | anhallen jou | rnalforing  |               | parr       |                 |         |  |  |  |
| ٩   | Sök formulär                                                                            | Aktuella vårdkontak | ter               |              |             |               |            |                 |         |  |  |  |
| *   | Favoriter                                                                               | Sök Sök aktuella v  | årdkontc <b>Q</b> | 🖶 Öpp        | na 🕀 Ny     | / plane       | ring 🔭 🕀   | Hantera remiss  | •       |  |  |  |
| JO1 | Skriva journa                                                                           | Тур                 | Datum             | Inrättning   | Klin Boka ö | öppenvä       | ård Ctrl+B | Bokad till      | Orsa    |  |  |  |
| JO2 | Journalövers                                                                            | Planerat besök      | 2016-02-01 08:00  | HS           | Boka s      | luten         | rd Ctrl+I  | Tor Jönsson: Lä | k Inje  |  |  |  |
| JO7 | Journalövers                                                                            | Planerat besök      | 2016-02-03 08:00  | HS           | Infektionsk | ista<br>din I | ktionsmott | Frank Lindberg: | Läk Beh |  |  |  |
| JO1 | 2 Signeringli:                                                                          | Planerad inläggning | 2016-02-03 08:00  | HS           | Infektionsk | lin I         | d avd 61   |                 | Infe    |  |  |  |
| LA1 | Lablista                                                                                | Ombokningslista     | 2016-02-04 10:00  | HS           | Infektionsk | din I         | ktionsmott | Tor Jönsson: Lä | k Hud   |  |  |  |
| 147 | Description                                                                             |                     |                   |              |             | •• •          | · · ·      |                 |         |  |  |  |

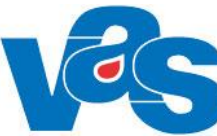

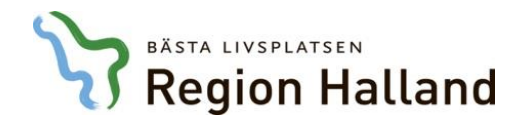

#### Vårdkontaktsunderlag

| VAS Kommande          | (EKL916)                                                  |                   |            |                     |            |                  | a second design     | Sprand Month |       |               |      |                      |              |                  |                                                                         |                              | L  |
|-----------------------|-----------------------------------------------------------|-------------------|------------|---------------------|------------|------------------|---------------------|--------------|-------|---------------|------|----------------------|--------------|------------------|-------------------------------------------------------------------------|------------------------------|----|
| Hem Patient           | Administration Integrationer                              | Schema/Tidbok     | Bokning    | Journal             |            |                  |                     |              |       |               |      |                      |              |                  |                                                                         |                              |    |
| Vårdkontak            | ter Avbokade och uteblivna besök                          | III Tidboksöve    | ersikt 🕥 ( | Ombokningslista     | Väntelista | Klinikens vårdko | ontakter 🔻          |              |       |               |      |                      |              |                  |                                                                         |                              |    |
| Q 43                  | 21003-Q208 Glasvas, Britta<br>år<br>Fast vårdkontakt Hems | jukvård           |            |                     |            |                  |                     |              |       |               |      | blodgrupp 🖨 Skriv ut | ⊗ Av<br>✓ Vi | /sluta<br>sa mer | Inloggad: EKL916         Roll: systemadm         Klinik: Infektionsklin | Avdelning:<br>Inrättning: HS |    |
| Fäll ihop             | Vårdkontaktsunderlag ÖV                                   |                   |            |                     |            |                  |                     |              |       |               |      |                      |              |                  |                                                                         |                              | ×  |
| C Sök patient         | 🔊 Redigera 📱 Åter till väntelista                         | ♥◆ Ny problemgrup | p          |                     |            |                  |                     |              |       |               |      |                      |              |                  |                                                                         | 🕑 Uppdater                   | ·a |
| <b>Q</b> Sök formulär | Vårdkontaktuppgifter - ÖV                                 |                   |            |                     |            |                  |                     |              |       |               |      |                      |              |                  |                                                                         |                              |    |
| ★ Favoriter           | Mottagning *                                              |                   | Medicins   | t verksamhetsomr    | åde*       |                  | Besöksorsak *       |              |       | Besöksorsak   |      |                      |              |                  |                                                                         |                              |    |
| IO1 Skriva journa     |                                                           | *                 | Kontaktty  | cinskt verksamhetso | mråde      | *                | Välj besöksorsak    |              | ▼ ≣Q  | Välj besöksor | sak  |                      | * <b>E</b> Q | Nybesök *        | *                                                                       |                              |    |
| JO2 Journalövers      |                                                           |                   | Välj konte | <b>k</b> ttyp       |            |                  | EnskB Enskilt besök |              | -     | Nej           |      |                      | -            | Välj Ja/Ne       | lej                                                                     | -                            |    |
| JO7 Journalövers      | Planeringsuppgifter                                       |                   |            |                     |            |                  |                     |              |       |               |      |                      |              |                  |                                                                         |                              |    |
| IO12 Signeringlis     | Ny planering O Omboka X                                   | Avboka            |            |                     | _          |                  |                     |              |       | _             | _    | _                    |              |                  |                                                                         | Skriv ut kallelse            |    |
| LA7 Provöversikt      |                                                           |                   | _          | Fält r              | ned        | aste             | rix (*)             | är ob        | ligat | oris          | ka o | ch                   | -            |                  |                                                                         |                              |    |
| LA10 Ej sända lał     | måste fyllas i innan du kan spara bokningen               |                   |            |                     |            |                  |                     |              |       |               |      |                      |              |                  |                                                                         |                              |    |
|                       |                                                           |                   |            |                     | <u> </u>   |                  |                     |              |       |               |      |                      |              |                  |                                                                         |                              |    |

| Vårdkontaktsunderlag ÖV                           |                                |                     |  |  |  |  |  |  |  |
|---------------------------------------------------|--------------------------------|---------------------|--|--|--|--|--|--|--|
| Redigera 🗕 Åter till väntelista 🍄 Ny problemgrupp |                                |                     |  |  |  |  |  |  |  |
| Vårdkontaktuppgifter - ÖV                         |                                |                     |  |  |  |  |  |  |  |
| Mottagning *                                      | Medicinskt verksamhetsområde * | Besöksorsak*        |  |  |  |  |  |  |  |
| Inf Infektionsmottagning                          | 121 Infektionssjukvård 🔹       | Beh Behandling      |  |  |  |  |  |  |  |
|                                                   | Kontakttyp *                   | Besöksform *        |  |  |  |  |  |  |  |
|                                                   | Vālj kontakttyp                | EnskB Enskilt besök |  |  |  |  |  |  |  |
| Planeringsuppgifter                               |                                |                     |  |  |  |  |  |  |  |
| 🕒 Ny planering 🗥 Omboka 🗙 Avboka                  |                                |                     |  |  |  |  |  |  |  |
| Datum Tid Bokad till                              |                                |                     |  |  |  |  |  |  |  |

Obligatoriskt fält som inte fyllts i markeras med röd ram i de fall du använt TABB-tangenten när du fyllt i fälten

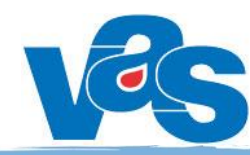

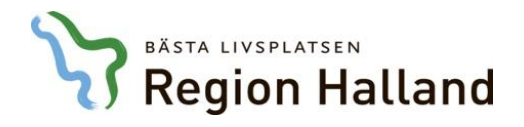

## Kommandon för att nå vallistor

Rensa

Konsultbesök ÖV Mott besök

Poliklin op Telefonkontakt

B-ljus 1

B-ljus 2

B-ljus 3

Överfl.besök

Kontakttyp\*

KoÖV

Mott

PoP

Tele

UVB1

UVB2

uvb3

Öflb

| Behandling          |                      |
|---------------------|----------------------|
| Besöksform *        | P. A                 |
| EnskB Enskilt besök | Fritextsok           |
|                     | Sök o                |
|                     | Anko Annan kontorsak |
|                     | Inf Infektion        |
|                     | Inie Iniektion       |
|                     | Occl Occlusion       |
|                     | Omlä Omläggning      |
|                     | Op Operation         |
|                     | PDT Photodyn beh     |
|                     | Prot Provtagning     |
|                     | Sårm Sårmottagning   |
|                     |                      |
|                     |                      |
|                     |                      |
|                     |                      |
|                     |                      |
|                     |                      |
|                     |                      |
|                     |                      |
|                     | Vali Autorit         |
|                     | Valj Avbryt          |

#### Vårdkontaktuppgifter - ÖV Mottagning \* InfV Rensa Inf Infektionsmottagning InfV Infektionsmott Varberg Planeringsuppgifter

- Page Down
- Pil ned
- F4
- Eller börja skriv bokstav och alternativ visas

| EnskB | -                              |
|-------|--------------------------------|
|       | Rensa                          |
| EnskB | Enskilt besök                  |
| GrTeB | Grupp Team besök               |
| GrupB | Grupp besök                    |
| MedvE | Medverkan enstaka besök        |
| MedvT | Medverkan team/-gruppteambesök |
| TeamB | Team besök                     |

För besöksorsak finns utöver nämnda kommandon också möjlighet till utökad sökfunktion med fritextsök. Funktion möjlig vid fält med den här knappen intill. Funktionen öppnas med musklick eller Ctrl+G

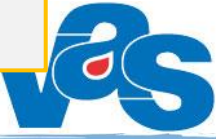

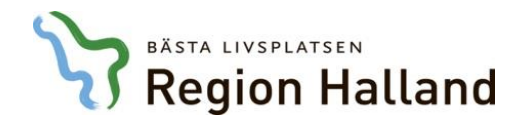

## Välj tid för planeringen – boka tid

| Planeringsuppgifter               | ← Välj Ny planering                                                                                                    | Urvalsfält                                                                     | Utökad sökfunktion                         |
|-----------------------------------|----------------------------------------------------------------------------------------------------|--------------------------------------------------------------------------------|--------------------------------------------|
| Datum (Ctrl+N) Bokad till         | Välj tid för planeringen         Datum       Ange datum         HOSP       XYZ215 ≤ XYZ220 ≤ XYZ224 ≤         Resurs       Välj resurs | Välj HOSP     Välj vrkeskategori     Välj vrkeskategori     Välj vrkeskategori | Q Nästa lediga tid                         |
|                                   | Tor lönsson: Läk                                                                                                    | onsdag 20 april 2016 v16     Sivert Lindström: Läk                             | Zoom                                       |
| Bokningsbar aktivitet = Grön      | XYZ215                                                                                                    | XYZ220                                                                         | XYZ224                                     |
| Bokade tider = Lila/blå           |                                                                                                    |                                                                                |                                            |
| Ej bokningsbar aktivitet = Orange | 08:00 Mottagningsbesök 11 19<br>Mottagningsbesök 11 19                                                                                 | Mottagningsbesök 03<br>Mottagningsbesök 08                                     | Mottagningsbesök 02<br>Mottagningsbesök 02 |
|                                   | 09:00 Fika 02                                                                                                    | Fika 02                                                                        | Fika 04                                    |
| Frånvaro = Rosa                   | 10:00 Schematyp: M Välj önskad t                                                                                                    | lid genom att marke                                                            | era i vit ruta                             |
|                                   | 11:00                                                                                                    |                                                                                |                                            |
|                                   | 12:00 Spärrad tid                                                                                                    | Spärrad tid                                                                    | Spärrad tid                                |
|                                   | 13:00 Administration 01                                                                                                    | Flexledig                                                                      | Administration 0                           |
|                                   | Kontrollera vald tio                                                                                                    | d nedan och välj kn                                                            | app Bekräfta tid                           |
|                                   | Vald tid<br>Boka till Sivert Lindström: Läk Bokningsdatum 2016-04-20                                                                   | Besökslängd (min) 30 🐂 Starttid 08:00 🔳 Sluttid                                | 08:30 🖷 Modullängd 30 min                  |
|                                   |                                                                                                    |                                                                                | Bekräfta tid Avbryt                        |
|                                   |                                                                                                    |                                                                                |                                            |

| r                     | BÄSTA LIVSPLATSE                                                     | ™<br>Ialland                                                  | Planeringsup                | pgifter                                                                                                    |                                                                                            |                                                                                               |                              |                 |
|-----------------------|----------------------------------------------------------------------|---------------------------------------------------------------|-----------------------------|----------------------------------------------------------------------------------------------------|--------------------------------------------------------------------------------------------|-----------------------------------------------------------------------------------------------|------------------------------|-----------------|
| vas VAS Kommande      | (EKL916)                                                             |                                                               | Lana Intelligentations Road | Canal Control of Control of Contr |                                                                                            |                                                                                               |                              |                 |
| Hem Patient           | Administration Integrationer                                         | Schema/Tidbok Bokning Journal                                 |                             |                                                                                                    |                                                                                            |                                                                                               |                              | <b>^</b> ?      |
| Vårdkontakte          | er 📓 Avbokade och uteblivna besök                                    | 🛤 Tidboksöversikt 🍙 Ombokningslista 🗕 Väntelista              | Klinikens vårdkontakter 🔻   |                                                                                                    |                                                                                            |                                                                                               |                              |                 |
| 2 9 43 4              | 2 <b>1003-Q208 Glasvas, Britta</b><br>år<br>Fast vårdkontakt Hemsjul | kvård                                                         |                             |                                                                                                    | <ul> <li>▲ Blodgrupp</li> <li>▲ Avsluta</li> <li>▲ Skriv ut</li> <li>✓ Visa mer</li> </ul> | Inloggad: EKL916           Roll:         systemadm           ✓         Klinik: Infektionsklin | Avdelning:<br>Inrättning: HS | Paus            |
| < Fäll ihop           | Vårdkontaktsunderlag ÖV                                              |                                                               |                             |                                                                                                    |                                                                                            |                                                                                               | ×                            | K 🕨 Fäll ihop   |
| <b>Q</b> Sök patient  | Destinan 🗸 Angeli generation 9                                       | A Nu sashing and                                              |                             |                                                                                                    |                                                                                            |                                                                                               | <b>A</b> Handahara           | Öppna fönster   |
| 🏝 50 senaste          | 🖉 Redigera 🛓 Ater tili Vantelista 🤤                                  | V ty problemgrupp                                             |                             |                                                                                                    |                                                                                            |                                                                                               |                              | Patientlista ×  |
| <b>Q</b> Sök formulär | Vårdkontaktuppgifter - ÖV                                            |                                                               |                             |                                                                                                    |                                                                                            |                                                                                               | <b>+</b>                     | Tidböcker övı × |
| ★ Favoriter           | Mettooning t                                                         | Madisinslat vaskasmek staame <sup>2</sup> da <b>t</b>         | Dasälusassilu *             | Dasälassasla                                                                                                    |                                                                                            |                                                                                               |                              | Vårdkontakte ×  |
| JO1 Skriva journa     | 💾 Fyll i plar                                                        | heringsuppgifter i d                                          | le fält aktuella för        | dia precis s                                                                                                    | som i dam                                                                                  | ila bokni                                                                                     | ngen 📗                       | Vårdkontakts ×  |
| JO2 Journalövers      | i yn i plai                                                          | iennigeappgnier ra                                            |                             | aig, prodo c                                                                                                    | John i gun                                                                                 |                                                                                               | ngon                         |                 |
| JO7 Journalövers      | Planeringsuppgifter                                                  |                                                               |                             |                                                                                                    |                                                                                            |                                                                                               |                              |                 |
| JO12 Signeringlis     |                                                                      |                                                               |                             |                                                                                                    |                                                                                            |                                                                                               | The second                   |                 |
| LA1 Lablista          | Ny planering A Planera A Ta                                          | bort                                                          |                             | 1                                                                                                    |                                                                                            |                                                                                               | Skriv ut kallelse            |                 |
| LA10 Ei sända lal     | Datum Tid Bokad till                                                 | Planering 2016-04-20, 08:00 - 08:30, Sivert Lindström: Läk (X | YZ220)                      | Resurs                                                                                                    |                                                                                            |                                                                                               |                              |                 |
| RE14 Allmänrem        | 2016-04-20 08:00 - 08:30 Sivert Lindströ                             | Registrerad av EKL916 2016-04-19                              | Orack väntan Ohlig          | notoriolet fölt                                                                                                    |                                                                                            |                                                                                               |                              |                 |
| GE16 E-arkiv          |                                                                      | Orsak vantan *                                                | Orsak vantari - Oblig       | <b>Jatoriskt</b> fall                                                                                                    | her                                                                                        | ade                                                                                           |                              |                 |
| Schemamallar          |                                                                      | Behandlande inrättning                                        | Måste fyllas i för att l    | kunna spara bo                                                                                                    | kningen                                                                                    |                                                                                               |                              | =               |
| Tidböcker             |                                                                      | HS                                                            |                             | Ny åtgärd X Ta bort åtgärd                                                                                                    |                                                                                            |                                                                                               |                              |                 |
| Frånvaro              |                                                                      | Välj sektion                                                  | Besokslangd<br>30           |                                                                                                    | Det finge inge återinder allere                                                            |                                                                                               |                              |                 |
| Avbokade och ut       |                                                                      | Medicinsk prioritet                                           | Väntetid                    | Prover                                                                                                    | Det finns inga atgarder planer                                                             | ade                                                                                           |                              |                 |
| Tidboksöversikt       |                                                                      |                                                               | 0 månader                   | Flover                                                                                                    |                                                                                            |                                                                                               |                              |                 |
| Ombokningslista       |                                                                      | Yrkeskategori                                                 | Kompetens                   | Hantera labbremisser                                                                                                    |                                                                                            |                                                                                               | Oppdatera                    |                 |
| Väntelista            |                                                                      | Poliklinisk operation                                         | Bokad via                   |                                                                                                    | Det finns inga prover                                                                      |                                                                                               |                              |                 |
|                       |                                                                      | 🔘 Ja 🔘 Nej                                                    |                             |                                                                                                    |                                                                                            |                                                                                               |                              |                 |
|                       |                                                                      | Ursprungsdatum                                                |                             |                                                                                                    |                                                                                            |                                                                                               |                              |                 |
|                       |                                                                      | Anmärkningar                                                  |                             |                                                                                                    |                                                                                            |                                                                                               |                              |                 |
|                       |                                                                      |                                                               |                             |                                                                                                    |                                                                                            |                                                                                               |                              |                 |
|                       |                                                                      |                                                               | När obligatoriska fält      | är ifvllda "tänd                                                                                                    | s" knannen                                                                                 | Snara                                                                                         | -                            | -               |
|                       |                                                                      |                                                               |                             |                                                                                                    |                                                                                            |                                                                                               |                              |                 |
|                       |                                                                      | Kallelse                                                      | Om knappen inte är          | "tänd" – kontrol                                                                                                    | llera obligato                                                                             | oriska fält                                                                                   |                              |                 |
|                       |                                                                      | I Datum Kontaktsätti Namn                                     | · · ·                       |                                                                                                    | U                                                                                          |                                                                                               |                              |                 |
|                       |                                                                      |                                                               |                             |                                                                                                    |                                                                                            |                                                                                               | Spara                        |                 |
| 4 öppna fönster       |                                                                      | Niža kolucia se v ža                                          |                             | a al la a luc'u u a                                                                                                    |                                                                                            |                                                                                               | <u> </u>                     | +               |
|                       |                                                                      | ivar bokningen ar spa                                         | rad och du ar fardig m      | ea bokningen, '                                                                                                    | valj Esc elle                                                                              | r                                                                                             | /                            |                 |
|                       |                                                                      | stäng med krysset för                                         | att komma tillbaka till     | Vårdkontakter                                                                                                    |                                                                                            |                                                                                               |                              |                 |
|                       |                                                                      |                                                               |                             |                                                                                                    |                                                                                            |                                                                                               |                              |                 |
|                       |                                                                      |                                                               |                             | 2                                                                                                    |                                                                                            |                                                                                               |                              |                 |
|                       |                                                                      |                                                               |                             |                                                                                                    |                                                                                            |                                                                                               |                              | the second      |

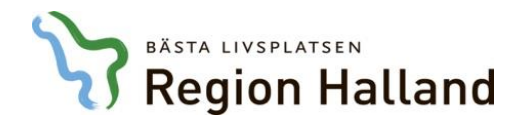

#### Vy i aktuella vårdkontakter

| Vårdkontakter                                                        |                  |            |                |                |                       |           |            |          |     |           |
|----------------------------------------------------------------------|------------------|------------|----------------|----------------|-----------------------|-----------|------------|----------|-----|-----------|
| Vårdenhet Vårdgivare Sammanhållen journalföring Spärr                |                  |            |                |                |                       |           |            |          |     |           |
| Aktuella vårdkontakter                                               |                  |            |                |                |                       |           |            |          |     |           |
| Sök aktuella vårdkonta 🝳 🚔 Öppna 🕂 Ny planering 🔹 🕂 Hantera remiss 🔹 |                  |            |                |                |                       |           |            |          |     |           |
| Тур                                                                  | Datum            | Inrättning | Klinik         | Mott/avd       | Bokad till            | Orsak     | Kontakttyp | Vårdform | Omb | Bokad via |
| Inkommande remiss                                                    | 2016-02-01       | HS         | Infektionsklin | Infektionsmott |                       | Infektion |            |          | Nej |           |
| Planerat besök                                                       | 2016-04-07 14:00 | HS         | Infektionsklin | Infektionsmott | Tor Jönsson: Läk      | Feber     | Mott besök | ÖV       | Nej |           |
| Planerat besök                                                       | 2016-04-15 08:30 | HS         | Infektionsklin | Infektionsmott | Tor Jönsson: Läk      | Feber     | Mott besök | ÖV       | Ja  |           |
| Planerad inläggning                                                  | 2016-04-19 00:00 | HS         | Infektionsklin | Med avd 61     |                       | Hud       |            | SV       | Nej |           |
| Planerat besök                                                       | 2016-04-20 08:00 | HS         | Infektionsklin | Infektionsmott | Tor Jönsson: Läk      | Feber     | Mott besök | ÖV       | Nej |           |
| Planerat besök                                                       | 2016-04-20 08:00 | HS         | Infektionsklin | Infektionsmott | Sivert Lindström: Läk | Feber     | Mott besök | ÖV       | Nej |           |
| Planerat besök                                                       | 2016-04-21 13:00 | HS         | Infektionsklin | Infektionsmott | Tor Jönsson: Läk      | Infektion | Mott besök | ÖV       | Nej |           |

Det bokade besöket syns som Planerat besök under aktuella vårdkontakter